## Unos storna računa povezanog sa zalihama (smanjenje vrijednosti bez vraćanja zaliha)

Zadnje ažurirano27/08/2024 2:02 pm CEST

Ulazni račun (Novo sučelje)

Od dobavljača smo primili storno računa koji smanjuje vrijednost zalihe (primke), a nije povezan sa smanjenjem broja artikala.

Na primjer nakon primitka robe dobavljač nam je odobrio naknadni rabat, a u programu je proknjižen ulazni račun (bez rabata) s poveznicom na primku za 40 komada robe.

U tom je slučaju prvo potrebno ispraviti originalni račun s poveznicom na primku.

1 Na ulaznom računu koji je već bio proknjižen s većom vrijednosti,

kliknemo na Otkaži potvrdu i zatim Uredi.

| Broj računa:            |                  |         | * Broj originalnog računa: |                  |              |                                  |
|-------------------------|------------------|---------|----------------------------|------------------|--------------|----------------------------------|
| 32                      |                  |         | 12/21/2                    |                  |              |                                  |
| Dobavljač:              |                  |         | Analitika:                 |                  |              | 101                              |
| SIVO d.o.o.             | 2                | • v + / |                            | ~                | +            | U                                |
| Datum računa:           | * Datum prometa: |         | * Datum dospijeća:         | Broj dana:       |              | Na ulaznom računu nema privitaka |
| 05.01.2024 📫 🔘          | 05.01.2024 👘     | 0       | 20.01.2024                 | 15               |              |                                  |
| Iznos:                  |                  |         |                            |                  |              | + Dodaj dokument                 |
| 1.250,00                | EUR              | ~       |                            |                  |              |                                  |
| Plaćanje:               |                  |         |                            |                  |              |                                  |
| Nema naloga za plaćanje | 3                | ε ~     | Obračun PDV-a po plać      | enoj realizaciji |              |                                  |
| + Novi rashod           |                  |         |                            |                  |              |                                  |
|                         |                  |         |                            |                  |              |                                  |
| Konto                   | Vrsta rashoda    |         | Osnovica                   | Iznos PDV-a      | % PDV-a Opis |                                  |
| 4 5000                  | Zalihe: PS-7     |         | 1,000,00                   | 250.00           | 25.00        | ×                                |

Odaberemo red s rashodom koji je bio vezan na primku i smanjimo ga za

vrijednost storna računa. Ukupni iznos računa ne mijenjamo!

U našem primjeru primili smo storno računa u vrijednosti od 125,00 eur (osnovica 100,00 i PDV 25,00 eur).

| X Odustani 🗈 Spremi Potvrdi i                                                            | novo | ⇔ Prenesi rashode iz pret                    | thodnih računa |    |         |      |   |                                   |
|------------------------------------------------------------------------------------------|------|----------------------------------------------|----------------|----|---------|------|---|-----------------------------------|
| Broj računa:<br>32                                                                       |      | * Broj originalnog računa:<br>12/21/2        |                |    |         |      |   | <u>O</u> I                        |
| Dobavljač:<br>SIVO d.o.o. × v +                                                          | /    | Analitika:                                   |                | ~  | +       |      |   | U                                 |
| Datum računa:         * Datum prometa:           05.01.2024         05.01.2024         0 |      | * Datum dospijeća: B<br>20.01.2024 📫         | roj dana:      | 15 |         |      |   | Na ulaznom računu nema privitaka. |
| 1.250,00 EUR ~                                                                           |      |                                              |                |    |         |      |   | + Dodaj dokument                  |
| Plaćanje:<br>Nema naloga za plaćanje x v                                                 |      | <ul> <li>Obračun PDV-a po plaćeno</li> </ul> | oj realizaciji |    |         |      |   |                                   |
| + Novi rashod                                                                            |      |                                              |                |    |         |      |   |                                   |
| Konto Vrsta rashoda                                                                      |      | Osnovica                                     | Iznos PDV-a    |    | % PDV-a | Opis |   |                                   |
| 5000 Zalihe: PS-7                                                                        |      | 900,00                                       | 225,00         |    | 25,00   |      | × |                                   |

3

Razliku tj. vrijednost storna računa za koju smo smanjili rashod proknjižimo **dodavanjem novog rashoda** prilikom čega odaberemo rashod koji **NIJE povezan sa zalihama,** odnosno u vrsti rashoda unesemo **Rashod.** Za robu je to konto 6500, a za materijal konto 3100.

Novi rashod mora imati osnovicu i iznos iz storna računa (pozitivni iznosi) bez poveznice na primku.

| rediozak ulaznog racuna: 2024-32 (Novo sucelje) |                         |                  |             |         |      |  |  |  |
|-------------------------------------------------|-------------------------|------------------|-------------|---------|------|--|--|--|
| < Nazad + Nov                                   | ro ∥ Uredi 🗙 Briš       | ii Odbij Potvrdi |             |         |      |  |  |  |
| Broj originalnog računa:                        | 12/21/2                 |                  |             |         |      |  |  |  |
| Dobavljač:                                      | SIVO d.o.o. Zagreb      | Iznos EUR:       | 1.250,00    |         |      |  |  |  |
| Analitika:                                      |                         | EUR bez PDV-a:   | 1.000,00    |         |      |  |  |  |
| Datum računa:                                   | 05.01.2024              |                  |             |         |      |  |  |  |
| Datum prometa:                                  | 05.01.2024 (PDV)        |                  |             |         |      |  |  |  |
| Datum dospijeća:                                | 20.01.2024              |                  |             |         |      |  |  |  |
| Plaćanje:                                       | Nema naloga za plaćanje |                  |             |         |      |  |  |  |
| Obračun PDV-a po plaćer<br>realizaciji          | oj 🔽                    |                  |             |         |      |  |  |  |
| Rashodi                                         |                         |                  |             |         |      |  |  |  |
| Konto Vrs                                       | ta rashoda              | Osnovica         | Iznos PDV-a | % PDV-a | Opis |  |  |  |
| 5000 <u>Za</u>                                  | lihe:PS-7               | 900,00           | 225,00      | 25,00   |      |  |  |  |
| 6500 Ra                                         | shod                    | 100,00           | 25,00       | 25,00   |      |  |  |  |

**4** Spremimo i drugi rashod te račun potvrdimo.

U zalihama imamo vrijednosnu primku za stvarnu vrijednost s uključenim stornom računa.

Nakon toga unosimo storno računa.

## Unos storna računa dobavljača

1 U ulaznim računima storno računa unesemo klikom na **Novo**.

2 Odaberemo dobavljača i unesemo potrebne podatke uključujući i

negativan iznos storna računa.

3 Unesemo vrstu rashoda Rashod i konto koji smo odabrali

na originalnom računu za knjiženje razlike između računa i storna računa.

Za robu je to konto 6500, za materijal konto 3100.

- 4 Osnovica i iznos PDV-a moraju imati **negativan predznak.**
- 5 Rashod **spremimo** i račun **potvrdimo.**

| Ulazni račun: 2024-33 (N                 | lovo sučelje)           |               |          |         |          |         |      |
|------------------------------------------|-------------------------|---------------|----------|---------|----------|---------|------|
| < Nazad + Novo                           | Odbij Otkaži po         | tvrđivanje    |          |         |          |         |      |
| Nastali zapisi:                          |                         |               |          |         |          |         |      |
| Temeljnica                               |                         |               |          |         |          |         |      |
| Broj originalnog računa:                 | 785/1/1 - storno        |               |          |         |          |         |      |
| Dobavljač:                               | SIVO d.o.o. Zagreb      | Iznos EUR:    |          | -125,00 |          |         |      |
| Analitika:                               |                         | EUR bez PDV-a | :        | -100,00 |          |         |      |
| Datum računa:                            | 26.01.2024              |               |          |         |          |         |      |
| Datum prometa:                           | 26.01.2024              |               |          |         |          |         |      |
| Datum dospijeća:                         | 10.02.2024              |               |          |         |          |         |      |
| Plaćanje:                                | Nema naloga za plaćanje |               |          |         |          |         |      |
| Obračun PDV-a po plaćenoj<br>realizaciji | ~                       |               |          |         |          |         |      |
| Rashodi                                  |                         |               |          |         |          |         |      |
| Konto Vrsta ra                           | shoda                   |               | Osnovica | Izno    | is PDV-a | % PDV-a | Opis |
| 6500 Rashor                              |                         |               | -100.00  |         | -25.00   | 25.00   |      |